#### **Overview/Description**

This document provides step-by-step instructions on how Employee navigates to Acknowledgement of Performance Evaluation. The Employee is acknowledging that the Performance Evaluation review was held, the Employee received the Performance Evaluation, and reviewed the documents.

### Prerequisite(s)

Finalizing the Performance Evaluation Ratings by both Employee and Manager

## Instructions

### 1. Step

Employee Completes **Acknowledgement** of Performance Evaluation

### 1.1. Sub step

After the Performance Review has been held, the Manager should request that the Employee login into Employee Self Service and Acknowledge the document.

**Navigation** 

Employee Self Service > Performance > My Performance Documents > Current Documents

| ▼ Employee   | Self Service     |                          |
|--------------|------------------|--------------------------|
| ¢ertificates | Time and Absence | Performance              |
|              | C                |                          |
|              |                  | Next Due Date 10/31/2019 |
|              |                  |                          |
|              |                  |                          |

a. The Employee will have Annual Review document listed in My Current Documents

| < Employee :                                          | elf Service                                                      |                                                                                                    |                                                                                                    | Performance                                |                             |
|-------------------------------------------------------|------------------------------------------------------------------|----------------------------------------------------------------------------------------------------|----------------------------------------------------------------------------------------------------|--------------------------------------------|-----------------------------|
| Linds<br>Employ<br>035268                             | ey Seipel 🕤<br>ee Relations Manager                              |                                                                                                    |                                                                                                    |                                            |                             |
| My Current Do                                         | cuments 1                                                        | My Current Documents                                                                                                    |                                                                                                    |                                            | Create Documen              |
| My Historical D                                       | ocuments                                                         | Document Type                                                                                                    | Document Status                                                                                         | Period Begin / Period End                  | Next Due Date               |
| Evaluations of                                        | Others 0                                                         | USC Annual Daview for Staff                                                                                                   | Evaluation in Program                                                                                   | 01/01/2019                                 | 10/21/2019                  |
| Historical Evalu                                      | ations of Others                                                 | USG Annual Review for Stan                                                                                                    | Evaluation in Progress                                                                                  | 11/30/2019                                 | 10/3//2019                  |
| b. The Per<br>Manag                                   | formance<br>er and Em                                            | Evaluation ratings<br>ployee and can b                                                                                        | and comments<br>e viewed.                                                                               | have been finalize                         | ed by both the              |
| erformance                                            |                                                                  | Perform                                                                                                    | nance Process                                                                                           |                                            | ଜ                           |
| mance Process                                         | <ul> <li>USG Annual Review f</li> <li>Manager Evaluat</li> </ul> | or Leaders                                                                                                    |                                                                                                    |                                            | Save Acknowledge            |
| a Burton                                              | remembering, and follow                                          | i to which employee is prolicient and professional in oral<br>ring oral or written instructions; asking for clarification who | and written communication. This includes listenin<br>en necessary and providing information to others   | ig, understanding,<br>in a clear, complete | 🞒 Print   🖃 Notify   🏙 Expo |
| nnual Review for Leaders<br>2021 - 12/31/2021 Overvie | Manager F                                                        | ating 5 - Exemplary 5.00                                                                                                    |                                                                                                    |                                            |                             |
| Define Criteria<br>Due Date 11/16/2021                | Manager Comm                                                     | nents                                                                                                    |                                                                                                    | 12                                         |                             |
| Checkpoint 1 - Skipped<br>Due Date 12/01/2021         |                                                                  |                                                                                                    |                                                                                                    |                                            |                             |
| Finalize Criteria<br>Due Date 12/01/2021              | Employee Ra                                                      | ting 5 - Exemplary                                                                                                    |                                                                                                    |                                            |                             |
| Complete Self Evaluation                              | Employee Comm                                                    | ents                                                                                                    |                                                                                                    |                                            |                             |
| Review Manager Evaluation<br>Due Date 12/01/2021      |                                                                  |                                                                                                    |                                                                                                    |                                            |                             |
| Acknowledge                                           | Created By Ter<br>Last Modified By Am                            | nplate 11/22/2021 7:25AM<br>v Phillips 11/24/2021 6:52AM                                                                      |                                                                                                    |                                            |                             |
| View                                                  | Customer Service                                                 | 3                                                                                                    |                                                                                                    |                                            |                             |
|                                                       | Description : The exten<br>supervisors, subordinate              | t to which the employee provides a customer friendly env<br>is, faculty and students. The employee resolves custome           | ironment and superior service to our clients, pati<br>r needs with confirmed satisfaction, responsivene | ents, coworkers,<br>ass, and outcomes.     |                             |
|                                                       | Manager F                                                        | ating 5 - Exemplary 5.00                                                                                                    |                                                                                                    |                                            |                             |
|                                                       | Manager Comr                                                     | nents                                                                                                    |                                                                                                    | 2                                          |                             |
|                                                       |                                                                  |                                                                                                    |                                                                                                    |                                            |                             |
|                                                       |                                                                  |                                                                                                    |                                                                                                    |                                            |                             |
|                                                       | Employee Ra<br>Employee Comm                                     | ting 5 - Exemplary<br>ents                                                                                                    |                                                                                                    |                                            |                             |
|                                                       |                                                                  |                                                                                                    |                                                                                                    |                                            |                             |
|                                                       |                                                                  | I                                                                                                    |                                                                                                    | I                                          |                             |
|                                                       |                                                                  |                                                                                                    |                                                                                                    |                                            |                             |
|                                                       |                                                                  |                                                                                                    |                                                                                                    |                                            |                             |
|                                                       |                                                                  |                                                                                                    |                                                                                                    |                                            |                             |
|                                                       |                                                                  |                                                                                                    |                                                                                                    |                                            |                             |
|                                                       |                                                                  |                                                                                                    |                                                                                                    |                                            |                             |
|                                                       |                                                                  |                                                                                                    |                                                                                                    |                                            |                             |
|                                                       |                                                                  |                                                                                                    |                                                                                                    |                                            |                             |
|                                                       |                                                                  |                                                                                                    |                                                                                                    |                                            |                             |
|                                                       |                                                                  |                                                                                                    |                                                                                                    |                                            |                             |
|                                                       |                                                                  |                                                                                                    |                                                                                                    |                                            |                             |

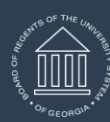

UNIVERSITY SYSTEM OF GEORGIA OneUSG Connect

# ePerformance Employee Acknowledges Performance Evaluation Held Training Aid Date: 11/19/2021

| Performance Process O                                                                                                    | W     V     V | Save Acknowl                                                                                                    |
|----------------------------------------------------------------------------------------------------|----------------------------------------------------------------------------------------------------|----------------------------------------------------------------------------------------------------|
| teps and Tasks 🗧 💿                                                                                                    | Manager Evaluation - Acknowledge                                                                                                    |                                                                                                    |
| Cunthia Burton                                                                                                    |                                                                                                    | 😝 Print   🖃 Notify   👹                                                                                                    |
| USG Annual Review for Leaders                                                                                              | Department 1060416 HRS-Human Resources                                                                                                    |                                                                                                    |
| 06/01/2021 - 12/31/2021 Overview                                                                                           | LOCATION 430 Nonnosaw State Oniversity                                                                                                    |                                                                                                    |
|                                                                                                    | <ul> <li>This document is currently waiting for your acknowledgment.</li> </ul>                                                                                                    |                                                                                                    |
| <ul> <li>Define Criteria</li> <li>Due Date 11/16/2021</li> </ul>                                                           | Select the Acknowledge button to confirm that you and your manager have discussed this document. Your name will be placed in the signature section on the                                                                                                    |                                                                                                    |
| 506 Date 11/10/2021                                                                                                    | pratied document acknowledging that the review was held.                                                                                                    |                                                                                                    |
| Checkpoint 1 - Skipped                                                                                                    |                                                                                                    |                                                                                                    |
| Due Date 12/01/2021                                                                                                    | Goals Job Dutles Performance Factors USG Core Values Overall Summary Sign-off Remarks                                                                                                    |                                                                                                    |
| Finalize Criteria                                                                                                    |                                                                                                    |                                                                                                    |
| Due Date 12/01/2021                                                                                                    | Section / - Overall Summary                                                                                                    |                                                                                                    |
| Complete Self Evaluation                                                                                                   |                                                                                                    |                                                                                                    |
| Due Date 12/01/2021                                                                                                    |                                                                                                    |                                                                                                    |
|                                                                                                    | Manager Rating 4 - Superior 3.75                                                                                                    |                                                                                                    |
| Review Manager Evaluation                                                                                                  | Manager Comments                                                                                                    |                                                                                                    |
| Due Date 12/01/2021                                                                                                    |                                                                                                    |                                                                                                    |
| Acknowledge                                                                                                    |                                                                                                    |                                                                                                    |
| View                                                                                                    |                                                                                                    |                                                                                                    |
|                                                                                                    |                                                                                                    |                                                                                                    |
|                                                                                                    |                                                                                                    |                                                                                                    |
|                                                                                                    | Employee Rating 3 - Successful                                                                                                    |                                                                                                    |
|                                                                                                    |                                                                                                    |                                                                                                    |
|                                                                                                    | Employee Comments                                                                                                    |                                                                                                    |
|                                                                                                    |                                                                                                    |                                                                                                    |
|                                                                                                    |                                                                                                    |                                                                                                    |
|                                                                                                    |                                                                                                    |                                                                                                    |
|                                                                                                    |                                                                                                    |                                                                                                    |
|                                                                                                    |                                                                                                    |                                                                                                    |
|                                                                                                    |                                                                                                    |                                                                                                    |
|                                                                                                    | Performance Process                                                                                                    | re Q 📢                                                                                                    |
|                                                                                                    | Performance Process                                                                                                    | Save Acknowledg                                                                                                    |
| USG Annual Review for                                                                                                    | Performance Process                                                                                                    | Acknowledge                                                                                                    |
| USG Annual Review for S<br>Manager Evaluation                                                                              | Performance Process<br>Staff<br>- Acknowledge                                                                                                    | Save Acknowledge                                                                                                    |
| USG Annual Review for 1<br>Manager Evaluation                                                                              | Performance Process<br>Staff<br>- Acknowledge                                                                                                    | Acknowledge Save Acknowledge GPrint   □ Notify   Explanation                                                                                                    |
| USG Annual Review for 1<br>Manager Evaluation                                                                              | Performance Process<br>Staff<br>1 - Acknowledge                                                                                                    | Acknowledg Save Acknowledg Print   ⊡ Notify   ) Exp                                                                                                    |
| USG Annual Review for 1<br>Manager Evaluation<br>Temployee Data                                                            | Performance Process Staff   - Acknowledge  Employee ID 0352681                                                                                                    | Save Acknowledg                                                                                                    |
| USG Annual Review for 5<br>Manager Evaluation                                                                              | Performance Process Staff  A - Acknowledge Employee ID 0352681 Department 1060416 HRS-Human Resources Location of Kennesaw Stafe University                                                                                                    | Save Acknowledg                                                                                                    |
| USG Annual Review for 5<br>Manager Evaluation                                                                              | Employee ID 0352651<br>Department 1060416 HRS-Human Resources<br>Location 430 Kennesaw State University                                                                                                    |                                                                                                    |
| USG Annual Review for<br>Manager Evaluation<br>Employee Data                                                               | Employee ID 0352681<br>Department 1060416 HRS-Human Resources<br>Location 430 Kennesaw State University<br>Rating History                                                                                                    | Acknowledg Save Acknowledg Print   ⊡ Notfy   இExp                                                                                                    |
| USG Annual Review for 5<br>Manager Evaluation<br>Employee Data                                                             | Employee ID       0352681         Department       1060416         HRS-Human Resources       Location 430         Kennesaw State University       Rating History                                                                                                    | Stre Actnowledg                                                                                                    |
| USG Annual Review for S<br>Manager Evaluation                                                                              | Employee ID       0352681         Department       1060416         HRS-Human Resources       Location         Location       430         Kennesaw State University       Rating History         rs       USG Core Values       Institutional Values         Ethics Compliance       Professional Dv/pmnt       Final Remarks       Overall Summary                                                                                                    | Save Acknowledg                                                                                                    |
| USG Annual Review for 5<br>Manager Evaluation<br>Employee Data<br>Goals Performance Facto<br>Section 9 - Overall Su        | Staff         n - Acknowledge         Employee ID 0352681         Department 1060416         HRS-Human Resources         Location 430         Kennesaw State University         Rating History         rs       USG Core Values         Institutional Values       Ethics Compliance         Professional Dv/pmmt       Final Remarks         Overall Summary                                                                                                    |                                                                                                    |
| USG Annual Review for 5<br>Manager Evaluation<br>Employee Data<br>Goals Performance Facto<br>Section 9 - Overall Su        | Staff         - Acknowledge         Employee ID 0352681         Department 1060416         HRS-Human Resources         Location 430         Kennesaw State University         Rating History         rs       USG Core Values       Institutional Values       Ethics Compliance       Professional Dvipmint       Final Remarks       Overall Summary         mmary                                                                                                    |                                                                                                    |
| USG Annual Review for 5<br>Manager Evaluation<br><b>Employee Data</b><br>Goals Performance Facto<br>Section 9 - Overall Su | Staff         1 - Acknowledge         Employee ID 0352681         Department 1060416         HRS-Human Resources         Location 430       Kennesaw State University         Rating History         rs       USG Core Values       Institutional Values         Ethics Compliance       Professional Dv/pmnt       Final Remarks       Overall Summary                                                                                                    | R C C C C C C C C C C C C C C C C C C C                                                                                                    |
| USG Annual Review for S<br>Manager Evaluation<br>Employee Data     Goals Performance Factor<br>Section 9 - Overall Su      | Staff         n - Acknowledge         Employee ID 0352681         Department 1060416       HRS-Human Resources         Location 430       Kennesaw State University         Rating History         rs       USG Core Values       Institutional Values         Ethics Compliance       Professional Dv/pmnt       Final Remarks       Overall Summary         mmary                                                                                                    | Notify   ♥ Expendence                                                                                                    |
| USG Annual Review for 5<br>Manager Evaluation<br>Employee Data<br>Goals Performance Facto<br>Section 9 - Overall Su        | Staff         1 - Acknowledge         Employee ID 0352651         Department 1060416         HRS-Human Resources         Location 430         Kennesaw State University         Rating History         rs       USG Core Values       Institutional Values       Ethics Compliance       Professional Dv/pmnt       Final Remarks       Overall Summary                                                                                                    | R C C C C C C C C C C C C C C C C C C C                                                                                                    |
| USG Annual Review for 5<br>Manager Evaluation                                                                              | Staff         - ACKnowledge         Employee ID 0352681         Department 1060416       HRS-Human Resources         Location 430       Kennesaw State University         Rating History         rs       USG Core Values       Institutional Values         Ethics Compliance       Professional Dv/pmmt       Final Remarks       Overall Summary         mmary                                                                                                    | Reconstruction (Section 2015) Save Acknowledge                                                                                                    |
| USG Annual Review for S<br>Manager Evaluation                                                                              | Staff         1 - ACKnowledge         Employee ID 0352681         Department 1060416       HRS-Human Resources         Location 430       Kennesaw State University         Rating History         rs       USG Core Values       Institutional Values         Ethics Compliance       Professional Dv/pmnt       Final Remarks       Overall Summary                                                                                                    | Notify I ● Expension                                                                                                    |
| USG Annual Review for 5<br>Manager Evaluation<br>Employee Data<br>Goals Performance Facto<br>Section 9 - Overall Su        | Staff         1 - Acknowledge         Employee ID 0352651         Department 1060416       HRS-Human Resources         Location 430       Kennesaw State University         Rating History       rs         rs       USG Core Values       Institutional Values         Ethics Compliance       Professional Dv/pmnt       Final Remarks       Overall Summary                                                                                                    | Notify   ● Explored                                                                                                    |
| USG Annual Review for 5<br>Manager Evaluation<br>Employee Data<br>Goals Performance Fado<br>Section 9 - Overall Su         | Staff         1 - Acknowledge         Employee ID 0352681         Department 1060416       HRS-Human Resources         Location 430       Kennesaw State University         Rating History         rs       USG Core Values       Institutional Values         Ethics Compliance       Professional Dv/pmmt       Final Remarks       Overall Summary         mmary                                                                                                    | Revenue de la construir de la construir de la           |
| USG Annual Review for 5<br>Manager Evaluation                                                                              | Staff         1 - ACKnowledge         Employee ID 0352681         Department 1060416       HRS-Human Resources         Location 430       Kennesaw State University         Rating History         rs       USG Core Values       Institutional Values         Ethics Compliance       Professional Dv/pmmt       Final Remarks         Overall Summary                                                                                                    | Notify   € Exp                                                                                                    |
| USG Annual Review for 5<br>Manager Evaluation<br>Employee Data<br>Goals Performance Facto<br>Section 9 - Overall Su        | Staff         1 - Acknowledge         Employee ID 0352681         Department 1060416       HRS-Human Resources         Location 430       Kennesaw State University         Rating History         rs       USG Core Values       Institutional Values         Ethics Compliance       Professional Dv/pmnt       Final Remarks       Overall Summary         mmary                                                                                                    | Notfy   Notfy   No              |
| USG Annual Review for 5<br>Manager Evaluation                                                                              | Staff         1 - Acknowledge         Employee ID 0352801         Department 1060416       HRS-Human Resources         Location 430       Kennesaw State University         Rating History         rs       USG Core Values       Institutional Values         Ethics Compliance       Professional Dv/pmmt       Final Remarks       Overall Summary         mmary                                                                                                    | Stree     Acknowledge       Stree     Acknowledge       Print   ⊡ Notify   )     Exp                                                                                                    |
| USG Annual Review for 5<br>Manager Evaluation<br>Employee Data<br>Goals Performance Facto<br>Section 9 - Overall Su        | Derformance Process         Staff         1 - Acknowledge         Employee ID 0352681         Department 1060416       HRS-Human Resources         Location 430       Kennesaw State University         Rating History         rs       USG Core Values       Institutional Values         Ethics Compliance       Professional Dv/pmnt       Final Remarks         Overall Summary                                                                                                    | Print   ™ Notify   ● Exp.                                                                                                    |
| USG Annual Review for S<br>Manager Evaluation                                                                              | Staff         1 - ACKnowledge         Employee ID 0352681         Department 1060416       HRS-Human Resources         Location 430       Kennesaw State University         Rating History         rs       USG Core Values       Institutional Values         Ethics Compliance       Professional Dv/pmnt       Final Remarks       Overall Summary         mmary                                                                                                    | Image: Save       Acknowledge         Save       Acknowledge                                                                                                    |
| USG Annual Review for 5<br>Manager Evaluation<br>Employee Data<br>Goals Performance Facto<br>Section 9 - Overall Su        | Staff  - Acknowledge  Employee ID 0352801 Department 1060415 MRS-Human Resources Location 430 Kennesaw State University Rating History  rs USG Core Values Institutional Values Ethics Compliance Professional Dvipmnt Final Remarks Overall Summary mmary                                                                                                    | Rint   💟 Notify                                                                                                    |
| USG Annual Review for 5<br>Manager Evaluation<br>Employee Data<br>Goals Performance Facto<br>Section 9 - Overall Su        | Staff         1 - ACKnowledge         Berployee ID 0352681         Department 1060416       HRS-Human Resources         Location 430       Kennesaw State University         Rating History       rs         rs       USG Core Values       Institutional Values         Ethics Compliance       Professional Dv/pmmt       Final Remarks       Overall Summary         mmary                                                                                                    | Reknowledge<br>Save Acknowledge<br>Print   ⊂ Notify   € Expanded                                                                                                    |
| USG Annual Review for 5<br>Manager Evaluation<br>Temployee Data<br>Goals Performance Facto<br>Section 9 - Overall Su       | Staff 1 - ACKnowledge Employee ID 0352681 Department 1060416 HRS-Human Resources Location 430 Kennesaw State University Rating History rs USG Core Values Institutional Values Ethics Compliance Professional Dv/pmnt Final Remarks Overall Summary mmary                                                                                                    | Notify I ■ Expension                                                                                                    |
| USG Annual Review for 5<br>Manager Evaluation<br>Employee Data<br>Goals Performance Facto<br>Section 9 - Overall Su        | Staff - Acknowledge Employee ID 0352881 Department 1060416 MRS-Human Resources Location 430 Kennesaw State University Rating History rs USG Core Values Institutional Values Ethics Compliance Professional Dr/pmnt Final Remarks Overall Summary mmary                                                                                                    | Rint                                                                                                    |
| USG Annual Review for 5<br>Manager Evaluation<br>Employee Data<br>Coals Performance Facto<br>Section 9 - Overall Su        | Staff - Acknowledge Employee ID 0352861 Department 1060416 HRS-Human Resources Location 430 Kennesaw State University Rating History rs USG Core Values Institutional Values Ethics Compliance Professional D/pmnt Final Remarks Overall Summary mmary                                                                                                    | Reknowledge                                                                                                    |
| USG Annual Review for 5<br>Manager Evaluation<br>Temployee Data<br>Goals Performance Facto<br>Section 9 - Overall Su       | Staff - Acknowledge Employee ID 0352681 Department 1060415                                                                                                    | <ul> <li>Notfy</li> <li>Notfy</li> <li>Notfy</li> <li>Notfy</li> </ul>                                                                                                    |
| USG Annual Review for 5<br>Manager Evaluation<br>Employee Data<br>Goals Performance Facto<br>Section 9 - Overall Su        | Staff<br>- Acknowledge<br>Department 1009158 HRS-Human Resources<br>Location 430 Kennesaw State University<br>Rating History<br>rs USG Core Values Institutional Values Ethics Compliance Professional Dv/pmrt Final Remarks Overall Summary<br>mmary                                                                                                    | Rint   C Notify   D Exp                                                                                                    |
| USG Annual Review for 5<br>Manager Evaluation<br>Employee Data<br>Goals Performance Facto<br>Section 9 - Overall Su        | Staff         1 - Acknowledge         Employee ID 0352801         Oppartment 1060416       HRS-Human Resources         Location 430       Kennesaw State University         Raing History         rs       USG Core Values       Institutional Values         Ethrics Compliance       Professional Dr/gmmt       Final Remarks         mmary                                                                                                    | Reknowledge<br>Save Acknowledge<br>Print   ⊂ Notify   € Expe                                                                                                    |
| USG Annual Review for 5<br>Manager Evaluation<br>Temployee Data<br>Goals Performance Facto<br>Section 9 - Overall Su       | Staff         1 - Acknowledge         Engloyee ID 0552881         Department 1060415       MRS-Human Resources         Location 430       Kennesaw State University         Rafig Histor         ************************************                                                                                                    | <ul> <li>Notify</li> <li>Notify</li> <li>Noti</li></ul> |
| USG Annual Review for 5<br>Manager Evaluation<br>Employee Data<br>Goals Performance Facto<br>Section 9 - Overall Su        | Staff         1 - ChronoWedge         Department 100416       HRS-Human Resources         Location 430       Kennesaw State University         Rating History       rs         rs       USG Core Values       Institutional Values         Third Score Values       Institutional Values       Ethics Compliance         Professional D/Ipmnt       Final Remarks       Overall Summary         mmary       The Score Values       Institutional Values                                                                                                    | Rind   Constructions                                                                                                    |
| USG Annual Review for S<br>Manager Evaluation<br>The Employee Data<br>Goals Performance Factor<br>Section 9 - Overall Su   | Staf<br>• Acknowledge<br>Department 100016 ********************************                                                                                                    | Attroved<br>Sive Attroved<br>Print   Notify   Esp<br>Attroved<br>Print   Notify   Esp<br>Attroved<br>Print   Notify   Esp                                                                                                    |

UNIVERSITY SYSTEM OF GEORGIA OneUSG Connect
Employee Acknowledges Performance Evaluation Held Training Aid Date: 11/19/2021

| au have chosen to acknowledge that you and your manager have                                                                                                    | Acknowledge Review Held                                                                                                    |
|----------------------------------------------------------------------------------------------------|----------------------------------------------------------------------------------------------------|
| wiewed this document. Your acknowledge mar you and your manager nave<br>eviewed this document. Your acknowledgement does not necessarily<br>tean you agree but that you have reviewed your evaluation with your<br>nanager. Please add Comments. | You have chosen to acknowledge that you and your manager have<br>reviewed this document. Your acknowledgement does not necessarily<br>mean you agree but that you have reviewed your evaluation with your<br>manager. Please add Comments. |
| Employee Acknowledgement Comments                                                                                                    | Employee Acknowledgement Comments                                                                                                    |
|                                                                                                    | This Review gave me great insight to the work I do for the university.                                                                                                    |
| Confirm                                                                                                    |                                                                                                    |
| Upon selecting confirm you are acknowledging that the review was                                                                                                    | Confirm Cancel                                                                                                    |
| held and your electronic signature will be added to this document.                                                                                                    | Upon selecting confirm you are acknowledging that the review was                                                                                                    |

e. The Employee has selected Confirm and the Employee's electronic signature is now added to the document.

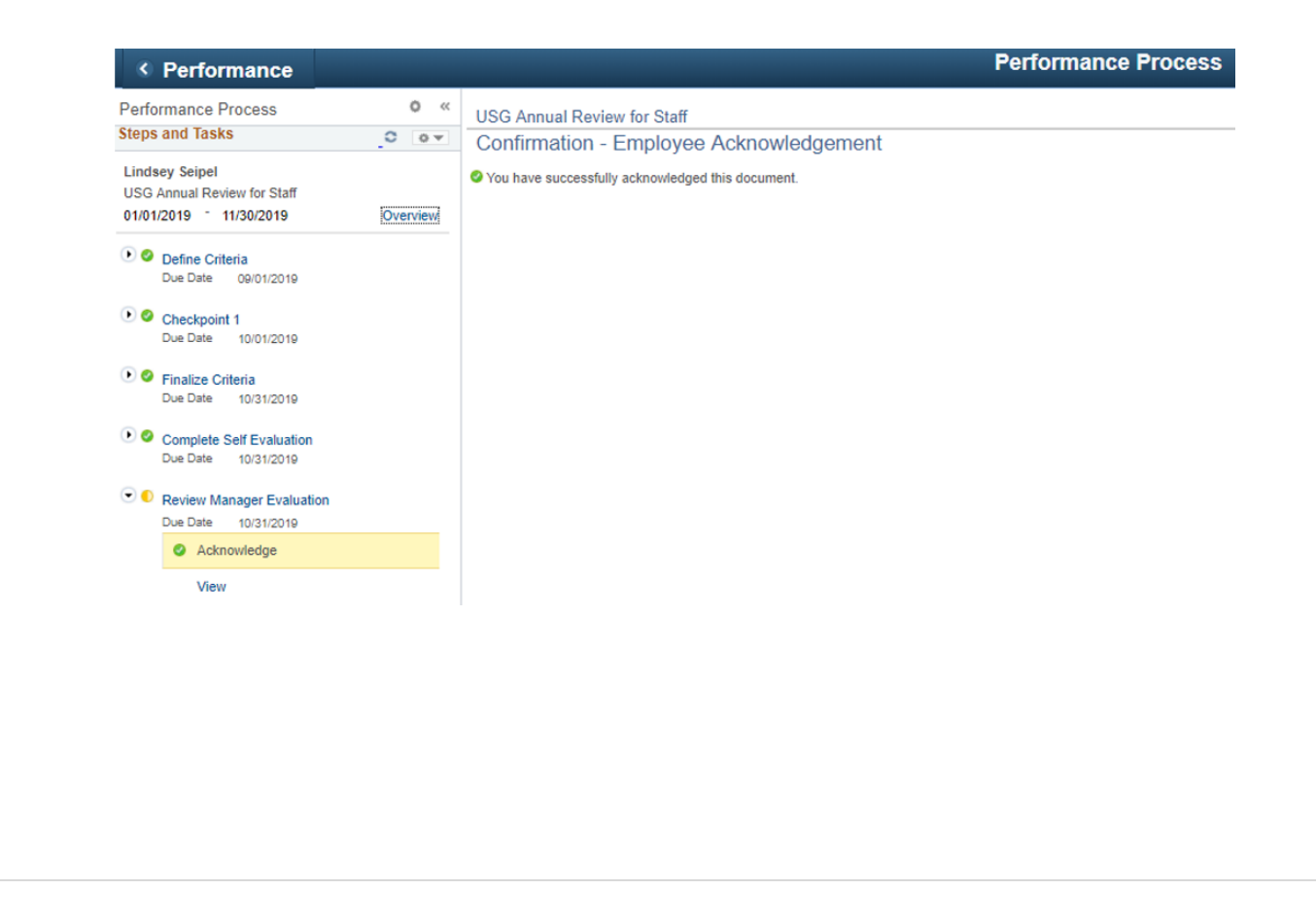